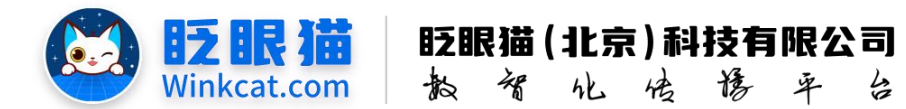

## 《怎么把一篇内容放到小程序首页?》 操作说明

此文档为"小程序平台操作文档"的一部分。版权归属为"眨眼猫(北京)科技有限公司"及"北京元宇互动科技有限公司"。未经以上公司授权,请勿以任何形式分享给第三方。

文档以介绍操作流程与运维方法为目的,文中的图片均为示例图片,可能与您的小程序 最终的图片不尽相同。

如发现文档中有任何错误、遗漏、或对文档有任何建议,请联系您的对接服务人员或关 注微信公众号"眨眼猫智慧会务",按提示联系我们。

## 一、使用前提

1、如您使用的是本公司提供的后台服务,则管理后台地址为:

## https://w.yyhd.club

如非以上后台地址,您需要向您的单位相关负责人或本公司对接人索要后台地址。

2、您需要有小程序平台的管理权限。如您无法登陆后台,请联系您单位相关负责人或本公司对接人。

## 二、使用场景

在小程序中用于优先展示指定内容的行为称之为**推荐**。通常用于首页内容展示模块等比 较重要的位置。当我们希望能够灵活控制首页要展示的内容时,就可以把该位置实施成一个 "推荐位"。之后,再把想要展示在这个位置的内容"推荐"到这个位置。(我们会提前实施 好"推荐位"~)

适用于您想将某篇内容在小程序首页上重点展示。

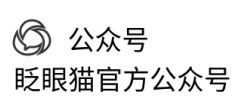

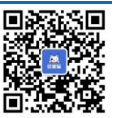

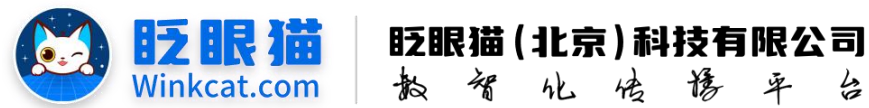

三、具体操作路径

(一) 如何推荐

1 内容推荐操作步骤:

进入后台,点击常用操作快捷入口-内容管理/侧边栏内容管理-内容管理,进入内容列表页。 在需要推荐的内容右侧点击**推荐**。具体位置如下图所示:

| ♠ 首页      |   | ♠ 苗页          | ■ 内容管理 C ×                                             |                                        |              |                 |          |                                                        |                                       |
|-----------|---|---------------|--------------------------------------------------------|----------------------------------------|--------------|-----------------|----------|--------------------------------------------------------|---------------------------------------|
| ✿ 常用功能    |   |               |                                                        |                                        |              |                 |          |                                                        | 新建内容                                  |
| ◆ 小程序配置   |   | id 3840 \ 032 | 4 新展売機名数 湯油入会計                                         | 0.500×00                               | 補給入の認知物      | 新華会議 全部 0       |          |                                                        |                                       |
| ■ 内容管理    | ^ |               |                                                        | · //////////////////////////////////// | 2018 N FU    | SCRIME HER O    |          |                                                        |                                       |
| 醫 内容管理    |   | 00 Lot        |                                                        |                                        |              | MINGET S 1004 C |          |                                                        |                                       |
| ≣ 专辑列表    |   | 0.27 T.S.     | <ul> <li>38442-20231 =± el<sub>2</sub> ▲ 24</li> </ul> | 307. ±n₽ ▼ 10                          |              |                 |          |                                                        |                                       |
| ♥ 分类管理    |   | WOMEN         |                                                        |                                        |              |                 |          |                                                        |                                       |
| 内容授权默认设置  |   | 宣词结果          |                                                        |                                        |              |                 |          |                                                        |                                       |
| ■ 活动管理    |   | 编号(           | 名称 0                                                   | 统计信息                                   | ◇ 所属专辑 ◇ 所属分 | 类 ↓ 推荐 ↓ 权重     | ♦ 当前状态 ♦ | 创建偏惠                                                   | 操作                                    |
| ✿ 分学配置    |   | 18276         | 音乐话剧《受到召唤·数煌》缘何<br>成"爆款"?                              | 浏览数:0 真实浏览数:0<br>点赞数:0 真实点赞数:0         | 产业           | HMD 0           | 正常       | 創建用户: 師 个 好 沈<br>創建时间: 2024-12-19 15:17:30             | 编辑 复制评论 宣誓 链接<br>下线 置顶新内容上线通知         |
| • 权限及审核   |   |               |                                                        | 收藏数:0 真实收藏数:0<br>评论数:0 真实评论数:0         |              |                 |          | 发布时间: 2024-12-19 13:48:15                              | 推荐 查看推荐 更多操作                          |
| o imtre   |   | 18275         | 从中央经济工作会议看文版产业                                         | 刻況数:0 真实浏览数:0                          | 产业           | BMD 0           | 正常       | 创建用户: 顺 个 好 览<br>创建用户: 顺 个 好 览                         | · · · · · · · · · · · · · · · · · · · |
| 警 用户管理    |   |               | ALC R                                                  | 收藏数: 0 真实收藏数: 0<br>(平论数: 0 真实评论数: 0    |              |                 |          | 发布时间: 2024-12-19 10:48:15                              | 推荐 查看推荐 更多操作                          |
| ● 消息推送管理  |   | 18274         | 文獻到溫榆河公园调研北京千灯                                         | (別売数:0 真实)(売数:0                        | 时政策          | 8#0 0           | 正常       | 创建用户:睡个好觉                                              | 编辑复制评论查看链接                            |
| ▶ 小程序统计   | ~ |               | 夜活动筹备工作时强调,在传统<br>文化与时尚科技的碰撞中办出一                       | 点赞数:0 真实点赞数:0<br>收藏数:0 真实收藏数:0         |              |                 |          | 創建时间: 2024-12-19 15:13:30<br>炭布时间: 2024-12-18 10:52:38 | 下线 置顶 新内容上线通知<br>推荐 查看推荐 更多操作         |
| og 小程序管理  |   |               |                                                        | THISER: O MANIPUSER: O                 | mitta        |                 | 75.000   | A(25,007), 55 A 57 99                                  |                                       |
| ● 模板管理    |   | 0 16275       | 了!诚邀梦想冒险家们共赴热爱                                         | 点::::::::::::::::::::::::::::::::::::  | pi La J      | une U           | Шm       | 創建时间: 2024-12-19 14:46:47<br>发布时间: 2024-12-19 12:23:48 | 下线 置顶 新内容上线通知 推荐 查看推荐 更多操作            |
| 自用户隐私保护指引 |   |               |                                                        | 评论数:0 真实评论数:0                          |              |                 |          |                                                        |                                       |

2 进入设置推荐页,根据实际情况选择推荐位即可。如下图所示:

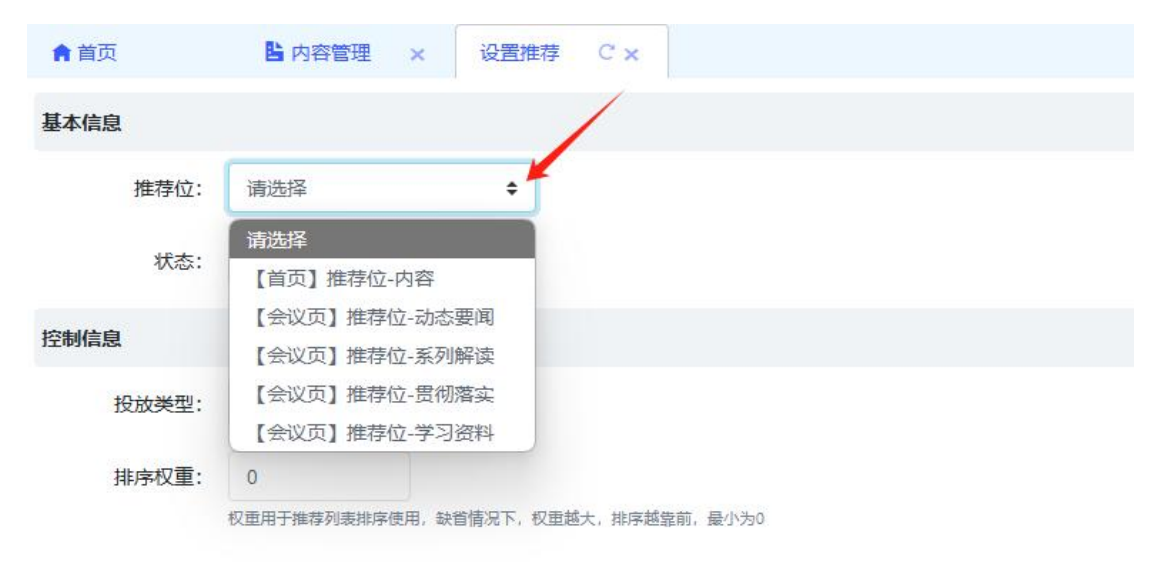

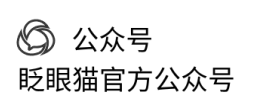

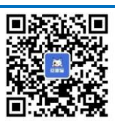

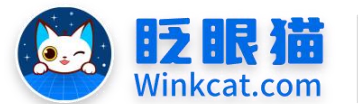

12 眼 🛗 🛛 眨眼猫 (北京) 科技有限公司

散智化传播平台

(二)设置推荐权重

在设置推荐内容时,可以选择设置**排序权重**,填入的数字越大,权重越高,推荐位置越靠前。 同时,可以在小程序配置 → 推荐管理中,选择对应的推荐目标进行编辑。如下图所示:

| 會 首页                                     | ≡        | 會 首页        | ↑ 推荐管           | 理C×            |                         |                         |                |      |      |                        |               |   |
|------------------------------------------|----------|-------------|-----------------|----------------|-------------------------|-------------------------|----------------|------|------|------------------------|---------------|---|
| 常用功能                                     | ~        |             |                 |                |                         |                         |                |      |      | ten                    | 推荐位列录         | ŧ |
| ✿ 小程序配置                                  | ~        | <b>众</b> 立页 | ▲ 75            | (古) 堆芸術        |                         | আ 🔺 কাল                 |                |      |      |                        |               |   |
| ■ 广告列表                                   |          | μp.         | •               | 1001 JE170     | 1738 ·                  |                         |                |      |      |                        |               |   |
| ↑ 推荐管理                                   |          |             |                 |                |                         |                         |                |      |      |                        |               |   |
| 首页快捷菜单配置                                 |          | 推荐列表        |                 |                |                         |                         |                |      |      |                        |               |   |
| ■ 配置小程序进入条件                              |          | 编号 ♦        | 推荐目标类型 👙        | 推荐目标           |                         | ÷                       | 所属推荐位          | ⇔ 权重 | ♦ 状态 | ⇒ 更新时间                 | ◆ 操作          |   |
| ◎ 编辑小程序信息                                |          | 3108        | 内容              | 深入学习<br>面      | 领会习近平文化思想奋              | 力开创宣传思想文化工作新局           | 【首页】推荐位-<br>内容 | 0    | 正常   | 2024-12-17<br>16:57:08 | 编辑推荐 取消<br>推荐 |   |
| ■ 预置活动配置                                 |          | 3107        | 内容              | 国行公祭。          | ,珍爱和平                   |                         | 【首页】推荐位-<br>内容 | 0    | 正常   | 2024-12-17<br>16:56:38 | 编辑推荐 取消<br>推荐 |   |
| ■ 内容管理 ■ 内容管理                            | <b>^</b> | 3106        | 内容              | "小微企业          | 之家",首批试点创建了             | [作启动]                   | 【首页】推荐位-<br>内容 | 0    | 正常   | 2024-12-17<br>16:56:11 | 编辑推荐 取消<br>推荐 |   |
| ≣ 专辑列表                                   |          | 3105        | 内容              | 《求是》<br>革命》    | 杂志发表习近平总书记              | 重要文章《深入推进党的自我           | 【首页】推荐位-<br>内容 | 0    | 正常   | 2024-12-17<br>16:55:54 | 编辑推荐 取消<br>推荐 |   |
| <ul> <li>分类管理</li> <li>ウック学管理</li> </ul> |          | 3104        | 内容              | 关于2025<br>的比选通 | 年国家文化产业创新实现<br>知        | 脸区政务服务工作站委托运营           | 【首页】推荐位-<br>内容 | 0    | 正常   | 2024-12-17<br>16:55:26 | 编辑推荐 取消<br>推荐 |   |
| ▼ 内谷投权默认该重 ■ 活动管理                        | ~        | 3085        | 内容              | 从798厂至         | 则798艺术区,废旧厂房。           | 成为工业旅游示范点               | 【首页】推荐位-<br>内容 | 0    | 正常   | 2024-12-11<br>16:46:36 | 编辑推荐 取消<br>推荐 |   |
| 倉 首页                                     | ≡        | ↑首页         | ↑ 推荐管           | 理 ×            | 编辑推荐 C ×                |                         |                |      |      |                        |               |   |
| 常用功能                                     | ~        | 基本信息        |                 |                |                         |                         |                |      |      |                        |               |   |
| ◆ 小程序配置                                  | ~        | 推荐编号:       | 3108            |                |                         |                         |                |      |      |                        |               |   |
| ■ 广告列表                                   |          | 推荐名称:       | 深入学习领会习         | 近平文化思想         | 想奋力开创宣传思想文(             | 七工作新局面                  |                |      |      |                        |               |   |
| ↑ 推荐管理                                   |          |             | 推荐名称,最多输入33     | 个字。            |                         |                         |                |      |      |                        |               |   |
| 首页快捷菜单配置                                 |          | 推荐位         | 【首页】推荐位         | -内容            | +                       |                         |                |      |      |                        |               |   |
| ■ 配置小程序进入条件                              |          | 推荐封面:       |                 |                | 上传文件<br>上传封面照片<br>200*1 | I50像寮,支持PNG、JPG、JPEG模式, | 大小不超过600KB。    |      |      |                        |               |   |
| ② 编辑小程序信息                                |          |             |                 |                |                         |                         |                |      |      |                        |               |   |
| <b># 预</b> 查活动 <b>面</b> 置                |          |             |                 |                |                         |                         |                |      |      |                        |               |   |
| ● 内容管理                                   | ~        | 状态:         | 正常 ᅌ            |                |                         |                         |                |      |      |                        |               |   |
| ≌ 内容管理                                   |          | 内制/合白       |                 |                |                         |                         |                |      |      |                        |               |   |
| ≔ 专辑列表                                   |          | 松前迷刑        | 全部              |                |                         |                         |                |      |      |                        |               |   |
| >>>>>>>>>>>>>>>>>>>>>>>>>>>>>>>>>>>      |          | 北京初建        |                 |                |                         |                         |                |      |      |                        |               |   |
| 内容授权默认设置                                 |          | JAF/孙仪里:    | 9<br>排序权重,数值越大排 | 序趋靠前           | → 項与敛子                  |                         |                |      |      |                        |               |   |
| ■ 活动管理                                   | Ų.       | 保存          |                 |                |                         |                         |                |      |      |                        |               |   |

(三) 取消推荐

在推荐列表中可查看目前所有推荐内容,同时可以一键取消。

操作路径:小程序配置 → 推荐管理 → 找到需要取消推荐的内容 → 取消推荐

| ✿ 常用功能 ~                 |      |        |                              |                |      |      | 增加推                    | 荐位 推荐位列表      |
|--------------------------|------|--------|------------------------------|----------------|------|------|------------------------|---------------|
| ◆ 小程序配置 ^                | 全部   | ◆ 【首   | 页]推荐位-内容 ◆ 全部 ◆ 查询           |                |      |      |                        |               |
| □ 广告列表                   |      |        |                              |                |      |      |                        |               |
| 〒 推荐管理                   | 推荐列表 |        |                              |                |      |      |                        |               |
| ✿ 首页快捷菜单配置               |      |        |                              |                |      |      |                        |               |
| ■ 配置小程序进入条件              | 编号 ≑ | 推荐目标类型 | 推荐目标                         | 所属推荐位          | ◆ 权重 | ≑ 状态 | ◆ 更新时间                 | ◆ 操作          |
| ◎ 编程小程序信息                | 3108 | 内容     | 深入学习领会习近平文化思想奋力开创宣传思想文化工作新局面 | 【首页】推荐位-<br>内容 | 0    | 正常   | 2024-12-17<br>16:57:08 | 编辑推荐 取消<br>推荐 |
| ■ 预置活动配置                 | 3107 | 内容     | 国行公祭,珍爱和平                    | 【首页】推荐位-<br>内容 | 0    | 正常   | 2024-12-17<br>16:56:38 | 编辑推荐 取消<br>推荐 |
| <ul> <li>内容管理</li> </ul> | 3106 | 内容     | "小微企业之家",首批活点创建工作启动!         | 【首页】推荐位-<br>内容 | 0    | 正常   | 2024-12-17<br>16:56:11 | 编辑推荐 取消<br>推荐 |

公司网址
 https://www.winkcat.com/

- 3 -

③ 公众号

眨眼猫官方公众号

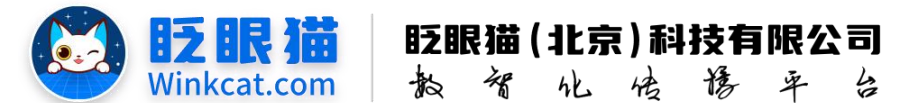

以上就是把内容放到小程序首页的方法。如果有任何问题,欢迎联络您的对接人员。 关注微信公众号: 眨眼猫、眨眼猫智慧会务、眨眼猫智慧导览,随时联系我们,并获 取我们的最新信息!

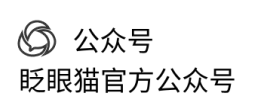

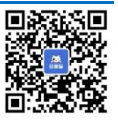